## Q Panel Quick Guide

**Sidebar** contains important boating information, e.g. rpm/speed. If the boat has a sonar attached, top part of the sidebar displays sonar data.

**Sivupalkista** löydät tärkeää tietoa veneen toiminnasta. Jos veneessä on kaiku, löytyvät syvyystiedot palkin yläosasta.

Switch **modes** and access their functions by using mode controls in sidebar's lower part. Functions are the same as on Q Remote.

Q kaukosäätimestä tutut **tilat** ja toiminnot löytyvät sivupalkin alaosasta.

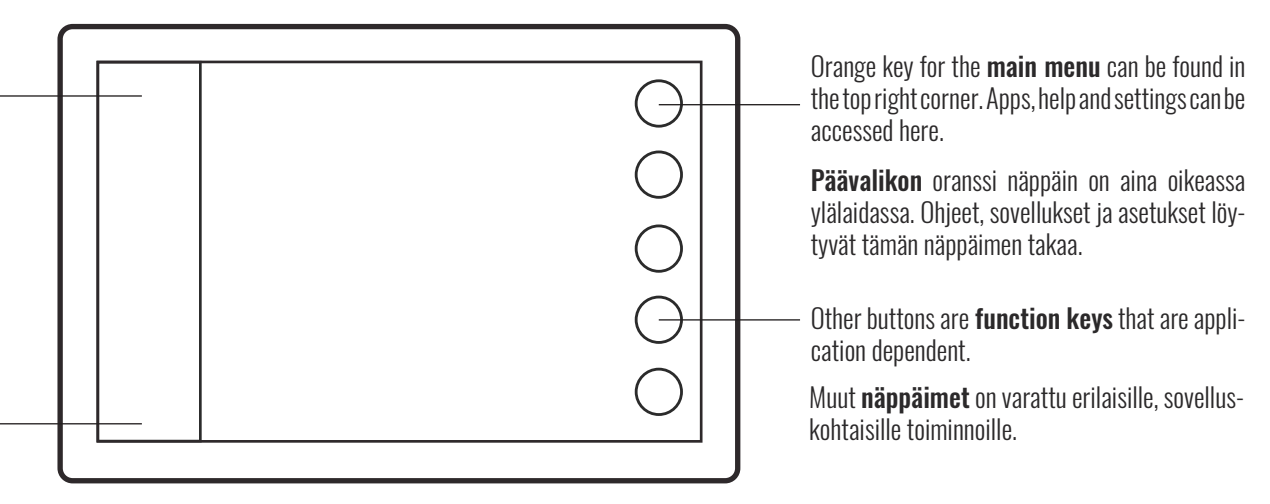

## Quick Start / Pikaohjeet

Find more information on www.theQexperience.com or by following The Q Experience on YouTube. Lisää tietoa löydät osoitteesta www.theQexperience.com ja The Q Experience:n Youtube-kanavalta.

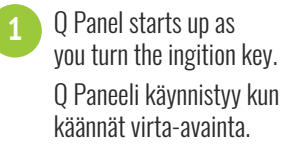

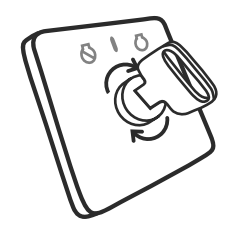

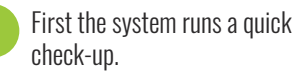

Laite tarkistaa järjestelmän toiminnot.

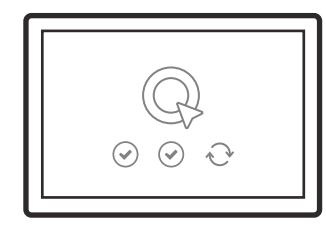

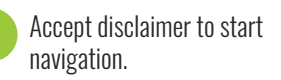

Kuittaa vastuuvapauslauseke aloittaaksesi.

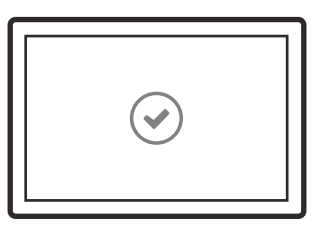

Navigation will start automatically.

Navigointisovellus käynnistyy automaattisesti.

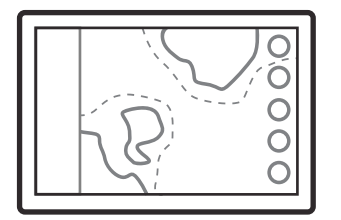

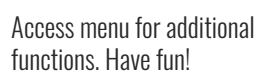

Lisää toimintoja löydät valikosta. Veneilyn iloa!

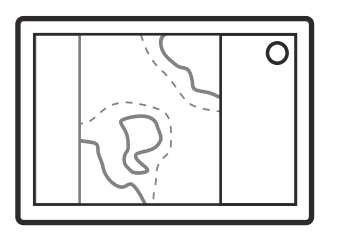

## Q Panel Quick Guide

l **sidofältet** finns viktig färdinformation, t.ex. varvtal/hastighet. Om båten har ett ekolod, står djupet längst upp i sidofältet.

**Sidefeltet** inneholder viktig informasjon om båten, f.eks. turtall og hastighet. Hvis det er installert et ekkolodd i båten, vises dataene fra ekkoloddet i den øvre delen av sidefeltet.

Växla **moder** och få tillgång till funktioner genom att använda modkontroller i sidofältets nedre del.

Bytt **modus** og få tilgang til funksjonene ved å bruke moduskontroller i sidefeltets nedre del.

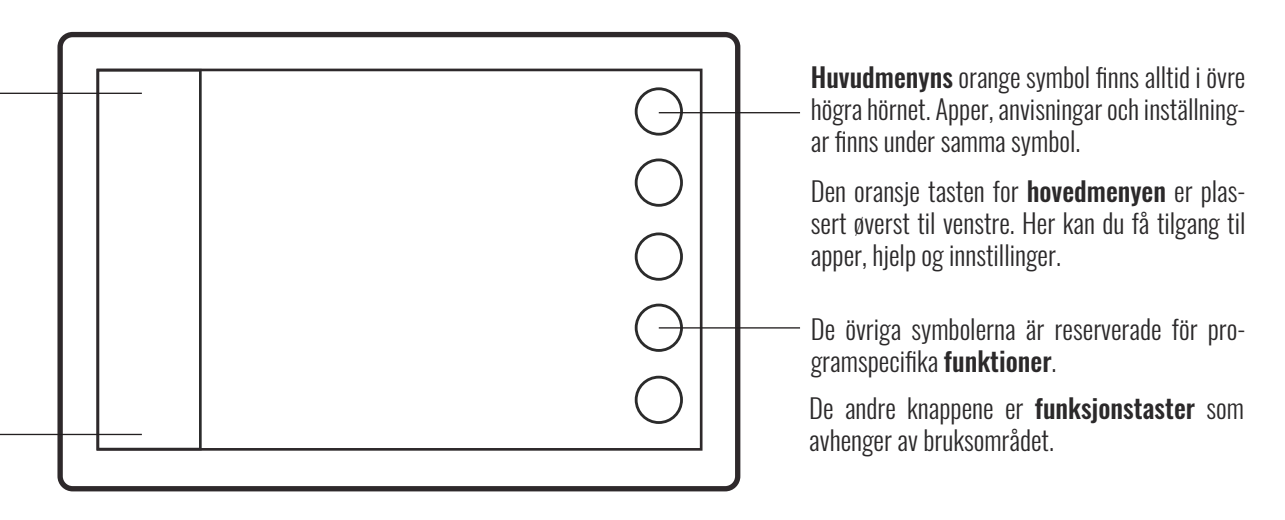

## Snabbquide / Hurtigstart

1 Q Panel sätts igång när motorn startas.

> Q Panel starter når motoren blir startet.

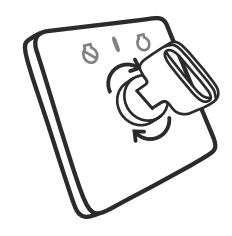

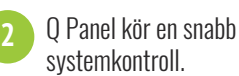

Q Panel kjører en rask systemsjekk.

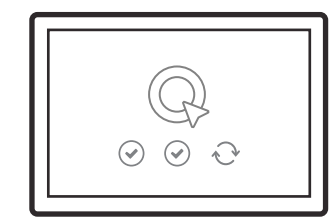

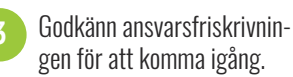

Godta meldingen om ansvarsfras krivelse for å starte navigeringen.

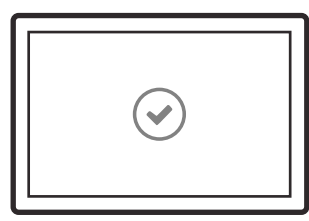

Navigeringen startar automatiskt.

Mer information finns på www.theQexperience.com eller genom att följa The Q Experience på YouTube.

Finne mer informasjon på www.theQexperience.com eller ved å følge The Q Experience på YouTube.

Navigeringen starter automatisk.

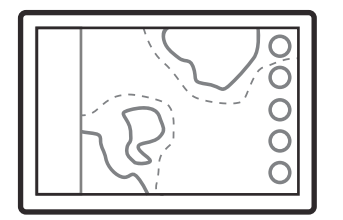

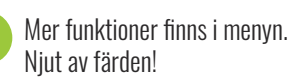

Du finner flere funksjoner på menyen. Kos deg med båten!

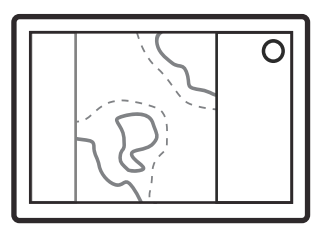